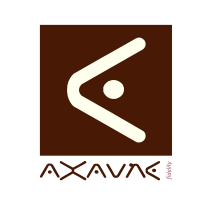

## TUTORIEL - MODOP VIDEO Comment faire pour Vérifier installation Modop -Minimum

Version 01.00.00

| Rôle                                               | Présentation des vérifications minimales à réaliser après une installation du Logiciel.                                                                                    |         |            |                      |  |  |
|----------------------------------------------------|----------------------------------------------------------------------------------------------------|---------|------------|----------------------|--|--|
| Principe                                           | Après une installation, il est nécessaire de vérifier les points suivants :<br>- ModOp se lance sans erreur / les licences sont activées<br>- Les répertoires sont définis |         |            |                      |  |  |
| Pré-reguis                                         | HTML                                                                                                    | <u></u> | Applicable | ModOP Vidéo 3.6 et + |  |  |
|                                                    | MP4                                                                                                    |         | Type       | Comment faire pour   |  |  |
|                                                    | Quick                                                                                                    |         | Niveau     | Intermédiaire        |  |  |
|                                                    |                                                                                                    |         |            |                      |  |  |
| Présentation de l'écran                            |                                                                                                    |         |            |                      |  |  |
| Terminologie         Paramètres         Paramètres |                                                                                                    |         |            |                      |  |  |

AXAUNE fidelity - 30 bis rue du Mal JOFFRE - 71200 LE CREUSOT

## Partie 1 : ModOp se lance / Les Licences sont activées

| Opérations élémentaires       | Comment | Description                                                                   | Ecran |
|-------------------------------|---------|-------------------------------------------------------------------------------|-------|
| 1- Modop se lance sans erreur |         | Aucune erreur au lancement<br>Licences non activées<br>(Contacter le support) |       |

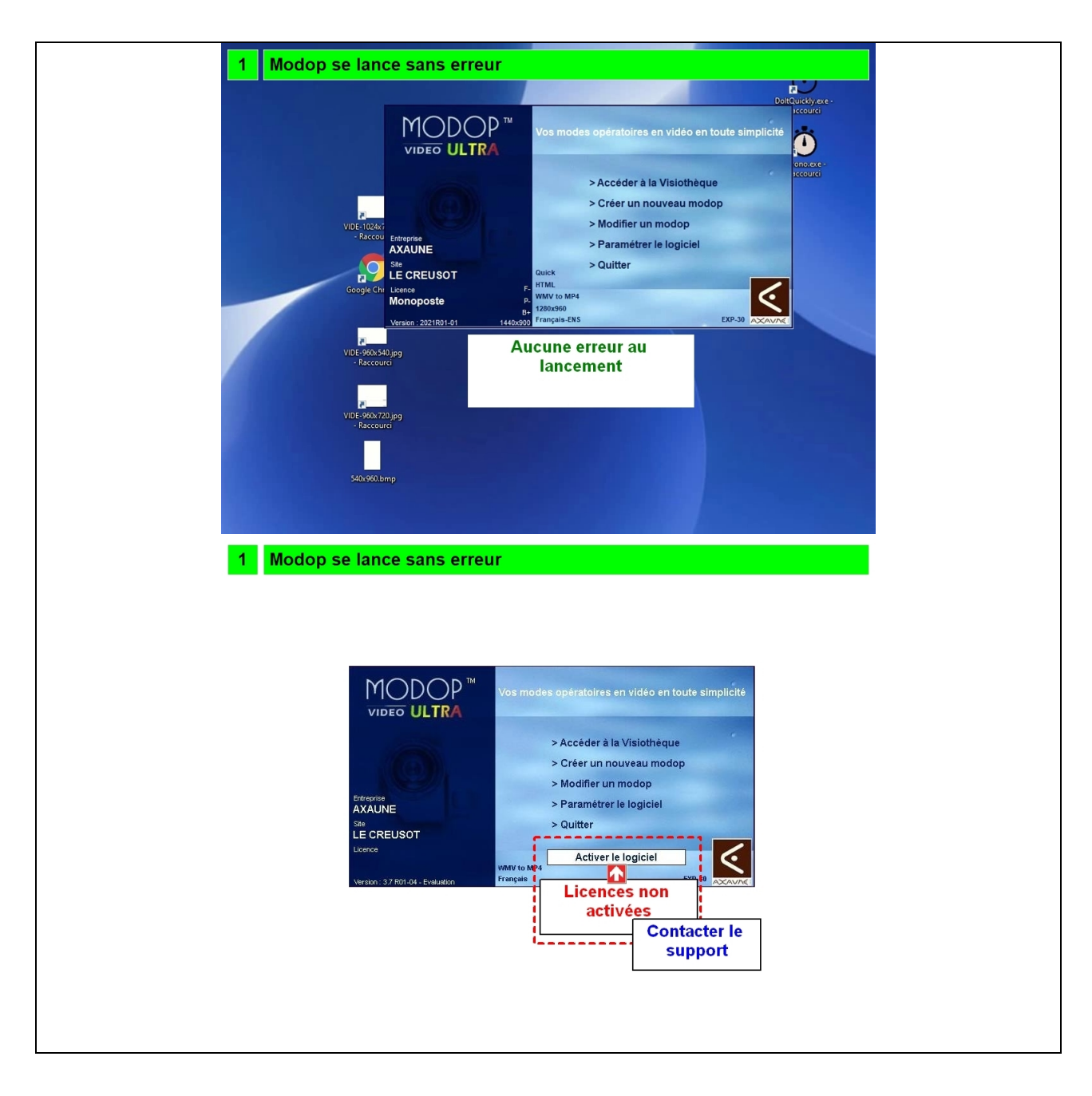

## Partie 2 : Les répertoires sont valides

| Opérations élémentaires          | Comment                    | Description                     | Ecran |
|----------------------------------|----------------------------|---------------------------------|-------|
| 1- Ouvrir l'écran Paramètres -   | Clic sur "Paramétrer le    |                                 |       |
| Archives                         | logiciel" puis "Archives"  |                                 |       |
| 2- Les options d'archivages sont |                            | Option Archivage est cochée     |       |
| activées                         |                            | Le répertoire d'archivage est   |       |
|                                  |                            | correctement défini             |       |
| 3- Ouvrir l'écran "Paramètres -  | Cliquer sur Général        |                                 |       |
| General                          |                            |                                 |       |
| 4- Afficher les paramètres de    | Cliquer sur "Params"       |                                 |       |
| configuration des répertoires    |                            |                                 |       |
| 5- Les paramètres Répertoires    |                            | DossierExportNet;               |       |
| sont corrects                    |                            | DossierArchiveNet;              |       |
|                                  |                            | ActivationNet_Ini_strAdresse.   |       |
|                                  |                            | ;                               |       |
|                                  |                            | ActivationNet_Ini_strCodeRe     |       |
|                                  |                            | seau                            |       |
| 6- Ouvrir les paramètres HTML    | Clic sur le bouton "HTML"  |                                 |       |
| 7- Répertoire Modop en "attente  |                            | Chemin Racine du transfert      |       |
| de Validation" est valide        |                            | est valide                      |       |
| 8- Répertoire Modop "Validé" est | Chemin Racine du transfert |                                 |       |
| correct                          | est valide                 |                                 |       |
| 9- Cas d'une vérification        |                            | Dans le cas d'une vérification  |       |
| complète                         |                            | complète, il est nécessaire     |       |
|                                  |                            | de vérifier la génération d'un  |       |
|                                  |                            | Mode Opératoire de chaque       |       |
|                                  |                            | type : Non validé / Attente     |       |
|                                  |                            | Validation / Validé.            |       |
|                                  |                            | Néanmoins, ce test n'est pas    |       |
|                                  |                            | primordial, il peut être ajusté |       |
|                                  |                            | sans intervention de la DSI.    |       |

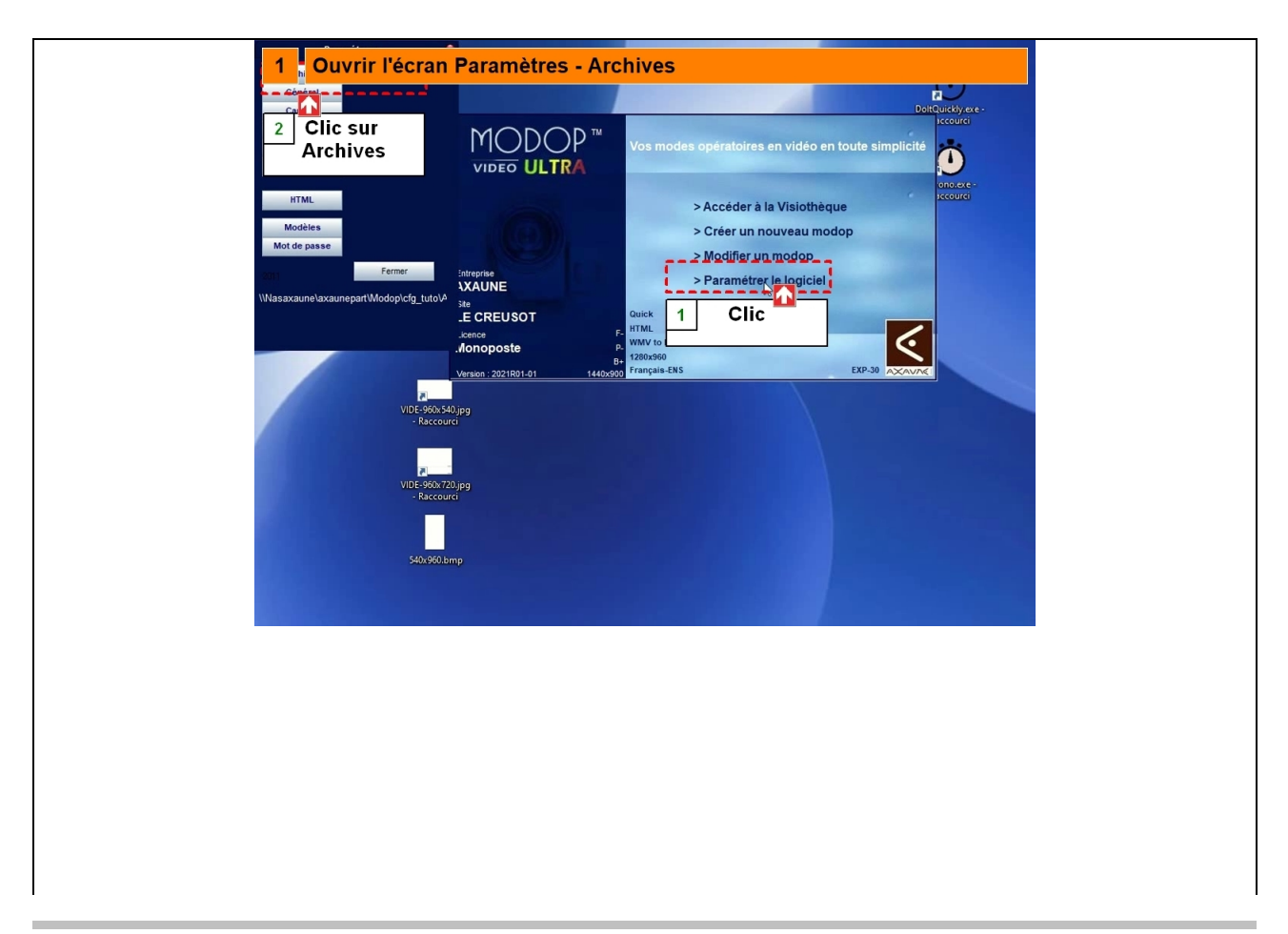

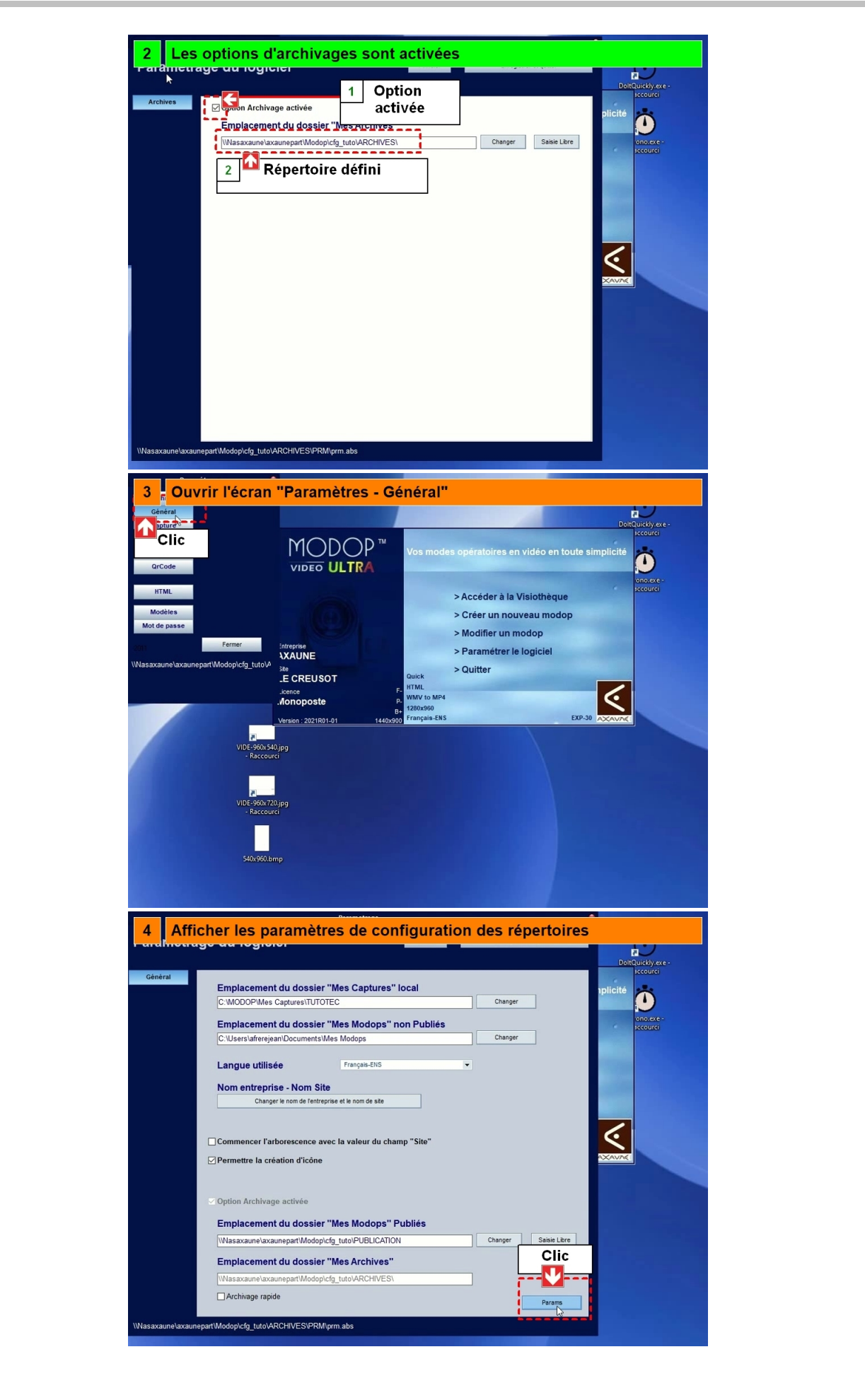

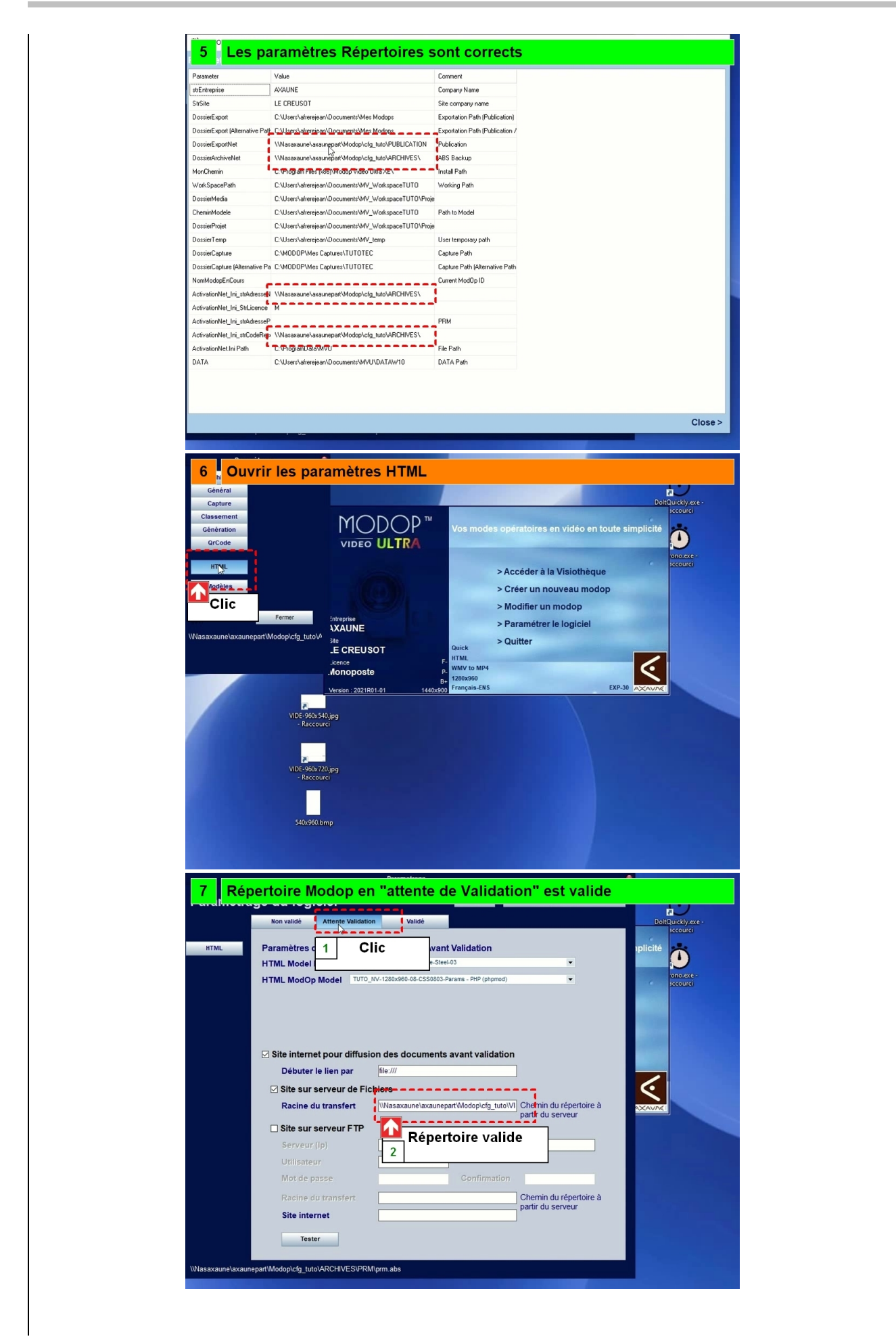

| Repertone                                                                                                    | Modon "Valide" est correct                                                                                                    |
|----------------------------------------------------------------------------------------------------|----------------------------------------------------------------------------------------------------|
|                                                                                                    |                                                                                                    |
| Non validé                                                                                                    | Attente Validation Validé DoltQuickty.exc -                                                                                                    |
| HTML Paramètres                                                                                                    | s du site interne 1 Clic                                                                                                    |
| HTML Mode                                                                                                    | el Plan MODE                                                                                                    |
| HTML Mod                                                                                                    | Op Model TUTO_NV-1280x960-10-CSS0803-Params - PHP (phpmod)                                                                                                    |
|                                                                                                    |                                                                                                    |
|                                                                                                    |                                                                                                    |
|                                                                                                    |                                                                                                    |
| ☑ Site inter                                                                                                    | rnet pour diffusion des documents après validation                                                                                                    |
| Débute                                                                                                    | er le lien par hie ///                                                                                                    |
| ⊠ Site su<br>Racine                                                                                                    | ar serveur de Fichiers                                                                                                    |
|                                                                                                    | partir du serveur                                                                                                    |
| Server                                                                                                    | r (lo) Répertoire valide                                                                                                    |
| Utilisat                                                                                                    | teur                                                                                                    |
| Mot de                                                                                                    | e passe Confirmation                                                                                                    |
| Racine                                                                                                    | du transfert Chemin du répertoire à                                                                                                    |
| Site int                                                                                                    | parur du serveur                                                                                                    |
| Те                                                                                                    | ster                                                                                                    |
|                                                                                                    |                                                                                                    |
| Non validà                                                                                                    | Attente Validátion Validá DottQuickly.exe -<br>jccourci                                                                                                    |
| HTML Paramètres<br>HTML Mode<br>HTML Mode                                                                                                    | s du site internet de publication<br>el Plan MOELE-PLAN-D1-Landscape-Sites1-03  Céntrar Site<br>Dn Model TITT IV/1220/666.16.CSS0021-PLanm. Disf referenti                                                                                                    |
| HTML Paramètres<br>HTML Mode<br>HTML Mode                                                                                                    | s du site internet de publication<br>el Plan MOELE-PLAI-D1-Landscape-Site:03<br>De Model TUTD IV.1200-666 IN COSMY Drawn, BBB (research<br>Dans le cas d'une vérification complète,<br>il est nécessaire de vérifier la génération<br>d'un Mode Opératoire de chaque type                                                                                                    |
| HTML Paramètres<br>HTML Mode<br>HTML Mode                                                                                                    | a du site internet de publication<br>el Plan MOCLE-PLAN-D1-Landscape-Sitest-03 Centerer Site<br>Dans le cas d'une vérification complète,<br>il est nécessaire de vérifier la génération<br>d'un Mode Opératoire de chaque type<br>Non validé                                                                                                    |
| HTML Paramètres<br>HTML Mode<br>HTML Mode<br>USIte in<br>Dé                                                                                                    | a du site internet de publication<br>el Plan MOCLE-FLAN-D1-Landscape-Steel03 Centera Steel<br>Da Model Turin NU.28Meete In COSMUN Planme, Biel retenant<br>Dans le cas d'une vérification complète,<br>il est nécessaire de vérifier la génération<br>d'un Mode Opératoire de chaque type<br>Non validé<br>Attente Validation<br>Validé                                                                                                    |
| HTML Paramètres<br>HTML Mode<br>HTML Mode<br>Site i<br>Dé                                                                                                    | a du site internet de publication<br>el Plan MOCLE-PLAI-D1-Landscape-Steet-03 Content Steet<br>Dans le cass d'une vérification complète,<br>il est nécessaire de vérifier la génération<br>d'un Mode Opératoire de chaque type<br>Non validé<br>Attente Validation<br>Validé                                                                                                    |
| HTML Paramètres<br>HTML Mode<br>HTML Mode<br>Site is<br>Dé<br>Site a                                                                                                 | a du site internet de publication<br>el Plan MOCLE PLAI-O1-Landscape-Steel-03 Center Steel<br>Dans le cas d'une vérification complète,<br>il est nécessaire de vérifier la génération<br>d'un Mode Opératoire de chaque type<br>Non validé<br>Attente Validation<br>Validé<br>Néanmoins, ce test n'est pas                                                                                                    |
| HTML Paramètres<br>HTML Mode<br>HTML Mode<br>Site in<br>Dé<br>Site su<br>Site su                                                                                     | a du site internet de publication<br>el Plan MOCELE PLAI-O1-Landscape-Steel-03 Center steel<br>Da Madel TUTI MURANES INFORMATION COMPIÈTE,<br>il est nécessaire de vérifier la génération<br>d'un Mode Opératoire de chaque type<br>Non validé<br>Attente Validation<br>Validé<br>Néanmoins, ce test n'est pas<br>primordial, il peut être ajusté<br>sans intervention de la DSI                                                                                                    |
| HTML Paramètres<br>HTML Mode<br>HTML Mode<br>HTML Mode<br>Site is<br>Dé<br>Site su<br>Servet                                                                         | a du site internet de publication<br>el Plan MOCLE PLANOI-Landscape-Steel03 Center de<br>Da Madel TUTI MURARENTIA COMPUTATION COMPLÈTE,<br>il est nécessaire de vérifier la génération<br>d'un Mode Opératoire de chaque type<br>Non validé<br>Attente Validation<br>Validé<br>Néanmoins, ce test n'est pas<br>primordial, il peut être ajusté<br>sans intervention de la DSI                                                                                                    |
| HTML Paramètres<br>HTML Mode<br>HTML Mode<br>HTML Mode<br>Site is<br>Dé<br>Site su<br>Servet<br>Unifsat                                                              | a du site internet de publication<br>el Plan VOCLE-PLAH-D1-Landscape-Steel-0<br>Tot Mut Turn MURAREN In COMMUNICATION COMMUNICATION COMPLETE<br>in a set nécessaire de vérifier la génération<br>d'un Mode Opératoire de chaque type<br>Non validé<br>Attente Validation<br>Validé<br>Tor serveur FTP<br>ur (up) Vocumentation<br>reserveur FTP<br>ur (up) Vocumentation<br>reserveur FTP<br>ur (up) Vocumentation<br>reserveur FTP<br>ur (up) Vocumentation<br>reserveur FTP<br>ur (up) Vocumentation<br>reserveur FTP<br>ur (up) Vocumentation<br>reserveur FTP<br>ur (up) Vocumentation<br>reserveur FTP<br>ur (up) Vocumentation<br>reserveur FTP<br>ur (up) Vocumentation<br>validé<br>Confirmation                                                                                                    |
| HTML Paramètres<br>HTML Mode<br>HTML Mode<br>HTML Mode<br>HTML Mode<br>Site is<br>Dé<br>Site su<br>Serveu<br>Oblisat<br>Mot de<br>Radme                              | a du site internet de publication<br>el Plan VOCLE-PLAH-01-Landscape-Stere-03<br>TUTT NUCLEOPLAH-01-Landscape-Stere-03<br>Dans le cas d'une vérification complète,<br>il est nécessaire de vérifier la génération<br>d'un Mode Opératoire de chaque type<br>Non validé<br>Attente Validation<br>Validé<br>Tur NUCLEOPLAH-01-Landscape-Stere-03<br>Tur NUCLEOPLAH-01-Landscape-Stere-03<br>Tur NUCLEOPLAH-01-Landscape-Stere-03<br>Tur NUCLEOPLAH-01-Landscape-Stere-03<br>Tur NUCLEOPLAH-01-Landscape-Stere-03<br>Tur NUCLEOPLAH-01-Landscape-Stere-03<br>Tur NUCLEOPLAH-01-Landscape-Stere-03<br>Tur NUCLEOPLAH-01-Landscape-Stere-03<br>Tur NUCLEOPLAH-01-Landscape-Stere-03<br>Tur NUCLEOPLAH-01-Landscape-Stere-03<br>Non validé<br>Tur NUCLEOPLAH-01-Landscape-Stere-03<br>Non validé<br>Attente Validation<br>Validé<br>Tur NUCLEOPLAH-01-Landscape-Stere-03<br>Néanmoins, ce test n'est pas<br>primordial, il peut être ajusté<br>sans intervention de la DSI<br>teur<br>passe<br>confirmation<br>ed u transfert<br>Chemin du répertoire à                                                                                                    |
| HTML Paramètres<br>HTML Mode<br>HTML Mode<br>HTML Mode<br>HTML Mode<br>Site in<br>Dé<br>Site is<br>Site su<br>Serveu<br>Utilisat<br>Mot de<br>Racime                 | a du site internet de publication<br>el Plan MORLE-PLAH-01-Landscape-Stret-03 Center stor<br>Dans le cas d'une vérification complète,<br>il est nécessaire de vérifier la génération<br>d'un Mode Opératoire de chaque type<br>Non validé<br>Attente Validation<br>Validé<br>reserveur FTP<br>ar serveur FTP<br>ar generur FTP<br>ar generur FTP<br>ar |
| HTML Paramètres<br>HTML Mode<br>HTML Mode<br>HTML Mode<br>HTML Mode<br>Site in<br>Dé<br>Site is<br>Site su<br>Serveu<br>Uhilsat<br>Mot de<br>Racime<br>Site in       | a du site internet de publication<br>el Plan VOCLE-PLAH-01-Landscape-Steret-03 venter ster<br>The Model TUTD JULI 1200-066 AF-COSON December Biel concent<br>il est nécessaire de vérifier la génération<br>d'un Mode Opératoire de chaque type<br>Non validé<br>Attente Validation<br>Validé<br>validé<br>reserveur FTP<br>ur (Ip)<br>teur<br>e passe Confirmation<br>e du transfer:<br>tenet                                                                                                    |
| HTML Paramètres<br>HTML Mode<br>HTML Mode<br>HTML Made<br>Site in<br>Dé<br>Site Site<br>Serveu<br>Unitan<br>Mot de<br>Radime<br>Site in<br>Te                        | a du site internet de publication<br>el Plan VOCLE-PLAH-01-Landscape-Steel-03 ventors to<br>Dans le cas d'une vérification complète,<br>il est nécessaire de vérifier la génération<br>d'un Mode Opératoire de chaque type<br>Non validé<br>Attente Validation<br>Validé<br>validé<br>reserveur FTP<br>ur (Ip)<br>teur<br>e passe<br>confirmation<br>d'ur transfer:<br>ternet                                                                                                    |
| HTML Paramètres<br>HTML Paramètres<br>HTML Mode<br>HTML Madd<br>Site in<br>Dé<br>Site in<br>Dé<br>Site su<br>Server<br>Utilisat<br>Mot de<br>Racine<br>Site in<br>Te | a du site internet de publication<br>el Plan VOCLE-PLAN-D1-Landscape-Steel-2<br>TOT MARIAL TOT MALVERSEA IN-COSTAD Param. BRE reason<br>a d'un Mode Opératoire de chaque type<br>Non validé<br>Attente Validation<br>Validé<br>Terrererererererererererererererererere                                                                                                    |
| HTML Paramètres<br>HTML Mode<br>HTML Mode<br>HTML Mode<br>Site i<br>Dé<br>Site i<br>Site i<br>Site su<br>Servet<br>Utilisat<br>Mot de<br>Racine<br>Site in<br>Te     | a du site internet de publication<br>le Plan VOCLE-PLAN-D1-Landscape-Steel 2<br>TOT MARIE TOT MALVERSER INCOMPAREMENT DEPErformant<br>Dans le cas d'une vérification complète,<br>il est nécessaire de vérifier la génération<br>d'un Mode Opératoire de chaque type<br>Non validé<br>Attente Validation<br>Validé<br>Validé<br>Néanmoins, ce test n'est pas<br>primordial, il peut être ajusté<br>sans intervention de la DSI<br>terre<br>e passe<br>Confirmation<br>e qui transfer:<br>terret<br>terret<br>terret                                                                                                    |

## Partie 3 : Les ModOp archivés sont accessibles

|                                                    |                                        |                                            | _     |
|----------------------------------------------------|----------------------------------------|--------------------------------------------|-------|
| Opérations élémentaires                            | Comment                                | Description                                | Ecran |
| 1- Accéder à la visiothèque                        | Clic sur "Accéder à la<br>visiothèque" |                                            |       |
| 2- Vérifier que les ModOps<br>Archivés s'affichent | Clic sur "les ModOps finis<br>Publiés" | les Modops archivés<br>s'affichent (bleu). |       |

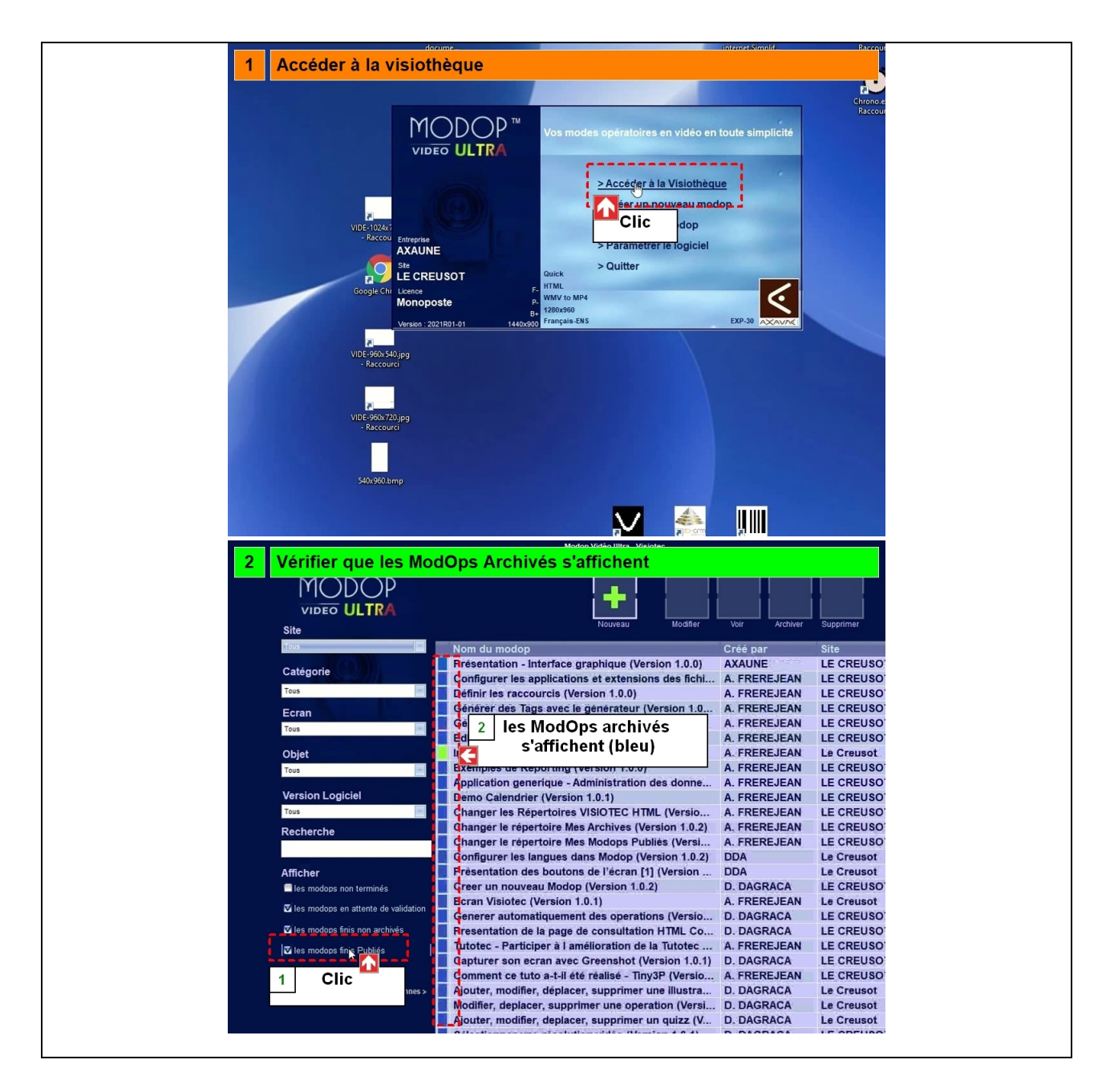